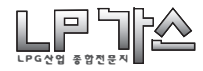

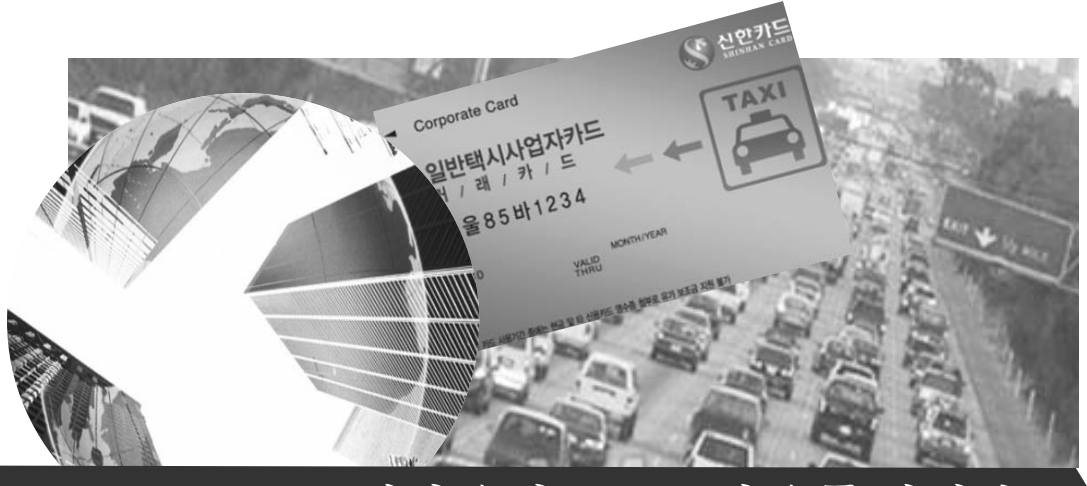

# 택시유가보조금및유류면세카드

## 설명회자료

신한카드

| 2.기존 유가보조금 제도와의 관계             |
|--------------------------------|
| 4.카드신청 방법 (1)개인택시 운송사업자 카드     |
| 6.개인택시 LPG 개별소비세 및 유가보조금 환급 절차 |
| 8.사용회수 제한 및 부정사용 통제 등          |
|                                |
|                                |

#### 1.제도 개요

- 조세특례 제한법 개정에 따라 '08년 5월 1일부터 '10년 12월 31일까
   지 택시 운송 사업에 사용하는 택시 연료의 유류세 면제
- 단, 국세청장이 지정하는 「여신전문금융업법」상 신용카드업자로
   부터 발급받은 택시 면세 유류구매카드를 사용하여 구입한 것에 대 해서만 면세
- ☞ '08년 2월 카드사 입찰결과 **신한카드**가 전담 사업자로 선정됨

#### 〇 면세 대상

- 「여객자동차운수사업법」 제3조 2항 및 여객자동차 운수사업법 시행령

: 업계소식 .

제3조 제2호 다목과 라목에 따른 일반택시 운송사업자 및 개인택시 운송사업자

#### O 환급 신고 및 환급 세액

신한카드가 충전소에 지급한 택시 운송사업자의 유류세(면세)를 국세청에 환급신고
 ※택시운송사업자는 면세가격으로 유류 구입 및 신한카드에 대금결제, 신한카드는 충전소
 등에 과세가격 지급(가맹점수수료 제외)

#### O 택시운송 사업자가 택시 운행에 사용한 다음의 유류세를 환급

 「개별소비세법」제1조 제2항 제4호 비목에 따른 석유가스 중 부탄에 부과되는 개별소비세 및 교육세 전액

#### 2.기존 유가보조금 제도와의 관계

현재 리터당 197.96원이 할인되는 유가보조금이 리터당 36원으로 인하되고,
 추가로 개별소비세 및 교육세 169원이 면세되어 리터당 총 205원 할인

이 기존 신한카드에서 발급받은 유가보조금 카드 소지자는 카드 추가발급 필요 없음
 - 유가보조금 카드에 추가 면세 기능 추가

O 택시 유류면세 카드를 이용하지 않을 경우는 면세 불가

【요약】

| 구 분   | 유가보조금 제도(현재) | 면세제도(변경)                      |
|-------|--------------|-------------------------------|
| 지원 금액 | 리터당 197.96원  | 면세 169원 + 유가보조금 36원           |
| 지급 주체 | 사업자 관할 지자체   | 면세 : 국세청<br>유가보조금 : 지자체       |
| 재 원   | 유류에 부과되는 주행세 | 개별소비세 및 교육세 면제<br>유가보조금 : 주행세 |

#### 3.카드발급 절차(1)

#### O 신규 발급 절차

- 개인택시 운송사업자 카드 : 서면신청, ARS 신청 가능
- 서면신청:관할관청,신한카드 전국 지점
- ARS 신청 : 080-800-0001
- 일반택시 운송사업자 카드 : 서면신청
- 서면신청 : 신한은행 / 신한카드 전국 지점
- ※ 일반택시 운송사업자 카드는 업체대상 설명회 이전에 택시 업체로 신청서를 등기 발송하여 설명회시 일괄 모집 예정

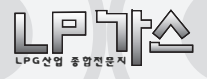

O 재발급 절차

- 카드가 분실 / 훼손된 경우 또는 차량정보가 변경된 경우 재발급 신청 가능
- ■카드분실 / 훼손시 : ☎ 1544-7000 으로 전화하여 유선 재발급 신청 가능
- ■차량정보 변경시 : 신청서를 재작성하여 신한카드로 발송

※신청서 발송 주소

- 개인택시 운송사업자 카드
- 100-709 서울특별시 중구 충무로 1가 21번지 포스트타워 A동 19층 제휴영업2팀 - 일반택시 운송사업자 카드

100-709 서울특별시 중구 충무로 1가 21번지 포스트타워 A동 18층 기관영업팀

#### 3.카드발급 절차(2)

- 1) 차량별 거래카드 : 4. 카드신청방법 참조
- 2) 신용카드는 신용심사, 체크카드는 계좌만 검증함
- 신용카드 신청자中 신용심사 탈락자의 경우 체크카드로 전환처리 가능 체크 카드는 계좌오류外 탈락자 없음
- 4) 건설교통부 운수행정시스템에서 유 가보조금 지원 여부 검증

5) 국세청 시스템에서 면세 여부 검증 ☞4)에서 YES인 경우 유가보조금 지원 5)에서 YES인 경우 면세 가능

| 구분   |       | 검증결과 | 과  | _  |
|------|-------|------|----|----|
| 4)   | Y     | Y    | Ν  | Ν  |
| 5)   | Y     | Ν    | Y  | Ν  |
| 카드발급 | 가능    | 가능   | 불가 | 불가 |
| 하이하모 | 유가보조금 | 유가   | 었으 | 었으 |
| 2184 | 면세    | 보조금  | ᄡᄆ | ᄡᆷ |

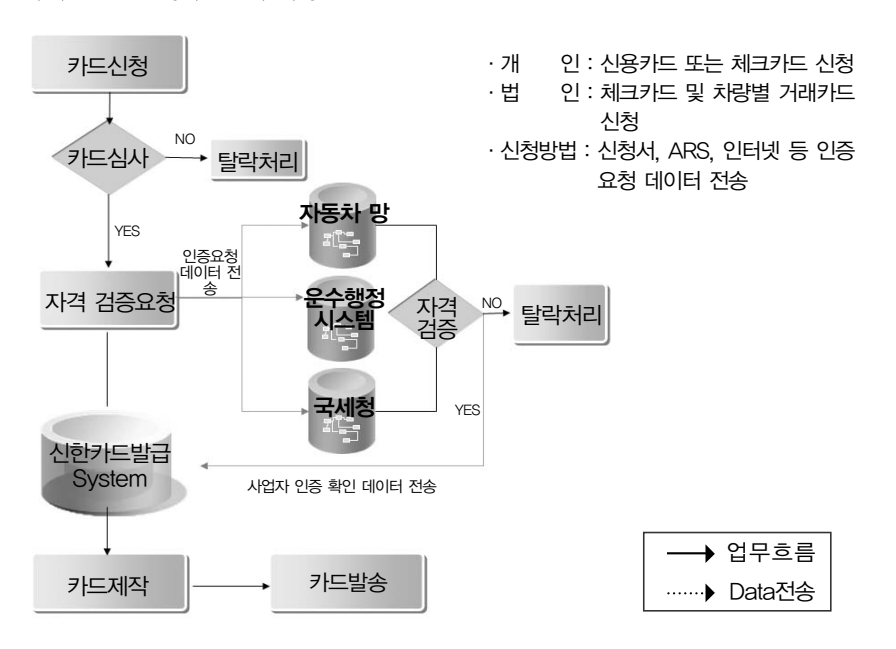

#### 4.카드신청 방법

(1)개인택시 운송사업자 카드

#### 신청서 수령 및 카드발급 신청방법

| 구 분      | 상세내용                                                                           |
|----------|--------------------------------------------------------------------------------|
| 회원가입 신청서 | 16개 시도 조합, SK 충전소, 신한카드 전국 지점에서 수령 가능<br>신청서 작성후 회송용 봉투로 발송                    |
| TM 동의서   | 16개 시도 조합, SK 충전소에서 수령 가능<br>TM 동의서 수령후, 신한카드에서 카드발급진행을 돕기 위해<br>전화후 유선발급 처리   |
| ARS 신청   | 카드발급 신청 전용 ARS 전화를 통하여 해당 사업자는 카드<br>발급 의사표시후 전화번호를 등록하면 신한카드에서 통화후<br>유선발급 처리 |

※ 건교부에서 지급하는 유가보조금 관련하여 기존에 "신한 유가보조금 카드"를 발급받은 개인택시 사업자는 카드를 발급받을 필요 없음→유가보조금카드에 면세기능 추가 예정

#### (2)일반택시 운송사업자 카드

#### O카드 종류

- 일반택시 사업자카드는 거래카드와 결제카드로 구분됨 ※ 거래카드 : 차량별로 발급되어 주유량을 기록하는 용도로 사용 ※ 결제카드 : 거래카드로 주유한 총 합계금액을 충전소에 지급할 때 사용
- 따라서 거래카드는 차량별 1매씩 신청하고, 결제카드는 회사별 1매씩 신청 해야함(필요시 결제카드는 회사별 2매 이상 발급가능)
- 모든 결제카드는 신한은행 체크카드로 발급되므로, 신한은행 계좌개설이 필 수이며, 거래카드는 카드결제계좌 불필요
- ※ 기존 신한은행 거래시 계좌개설 필요 없음
- 거래카드, 결제카드는 LPG 충전소에서만 카드사용 가능
  - 〈거래카드〉

- Corporate Car

서울85바1

〈결제카드〉

| Corporate Card                          | 왕 신한카드<br>SHINALA CARD | - Business Card                       | 왕 신한카드<br>1988년 AN CARD |
|-----------------------------------------|------------------------|---------------------------------------|-------------------------|
| 일반택시사업자카드<br>거 / 래 / 카 / 드<br>서울85바1234 |                        | 일반택시사업자카드<br>결 / 제 / 카 / 드            |                         |
| 9410 MONTH/YEAR                         |                        | 4512 MONTH YEAR                       |                         |
| ····································    | ᄬᇷ                     | · ··································· | VISA                    |

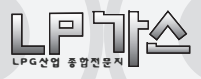

#### O카드 신청 및 접수방법

#### 신한카드에서 택시회사로 신청서 및 안내문 발송

| 구 분          | 신한 계좌유무 |         | 신청서 작성                 | 신청서 접수 |
|--------------|---------|---------|------------------------|--------|
|              | 신한 계좌有  | -카드발급신청 | 청서 작성 및 구비서류 첨부        |        |
|              |         | 서울/경기/  | -카드발급신청서 및 구비서류 첨부     |        |
| 설명회<br>참석 업체 | 신한 계좌無  | 이천      | -가까운 신한은행을 방문하여 계좌개설후  |        |
|              |         |         | 신청서에 첨부                | 설명회    |
|              |         |         | -카드발급신청서 및 구비서류 첨부     | 종료후 제출 |
|              |         | 그외 지역   | -은행거래신청서를 작성하여 설명회 당일날 |        |
|              |         |         | 제출하면 계좌개설 가능           |        |
| 선명히          | 신한 계좌有  | -카드발급신청 | ·<br>청서 및 구비서류 첨부      | 신하카드   |
| 르이지<br>북차 언체 | 시하 계좌冊  | 신한은행을   | 방문하여 계좌 개설             |        |
| 같다 답세        |         | -카드발급신청 | 청서 작성 및 구비서류 첨부        | 0/120  |

## 5.일반택시 운송사업자 카드 운영 방안(1)

### O차량별 거래카드−차량별 1매씩 발급

- LPG 충전시 신한카드에서 발급된 거래카드를 사용하여 LPG 충전
- 거래카드는 카드승인후 카드회원 계좌에서 대금인출을 하지 않으며, 충
   전소 대금 지급도 없음 / 단순히 충전량만을 기록하는 카드
- 즉, 현재 쿠폰을 사용하여 외상거래하는 대신 거래카드를 사용하여 외상
   거래하는 구조임

#### ○택시 회사별 결제카드-회사별 1매씩 발급 (필요할 경우 2매 이상 발급가능)

- 거래카드 총합계 금액을 결제카드로 결제함
- 결제카드 결제시 택시회사 계좌에서 대금인출 후 충전소 대금지급이 이
   루어짐
- \* 결제카드는 모두 체크카드로 발급되므로 카드결제시 통장 잔고 범위내에서 정상 승인이 가능함
- 즉, 현재 쿠폰사용내역의 합계금액을 지정된 날짜에 충전소에 현금
   지급하는 대신 결제카드로 결제하여 충전소에 대금을 지급하는 구조
   임

※ 거래카드는 차량번호 정보와 연동되므로 다른 차량 주유시 사용할 수 없음

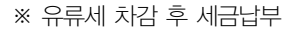

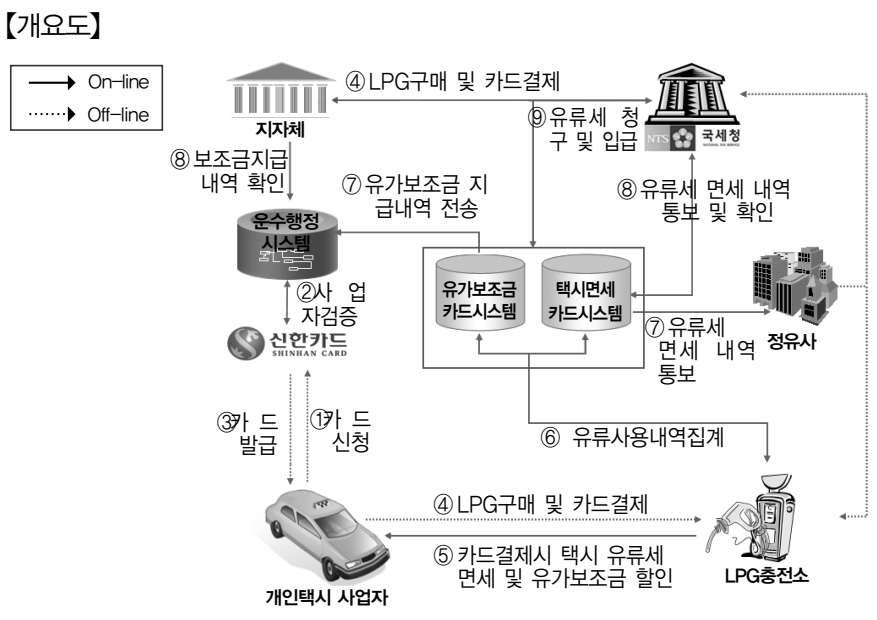

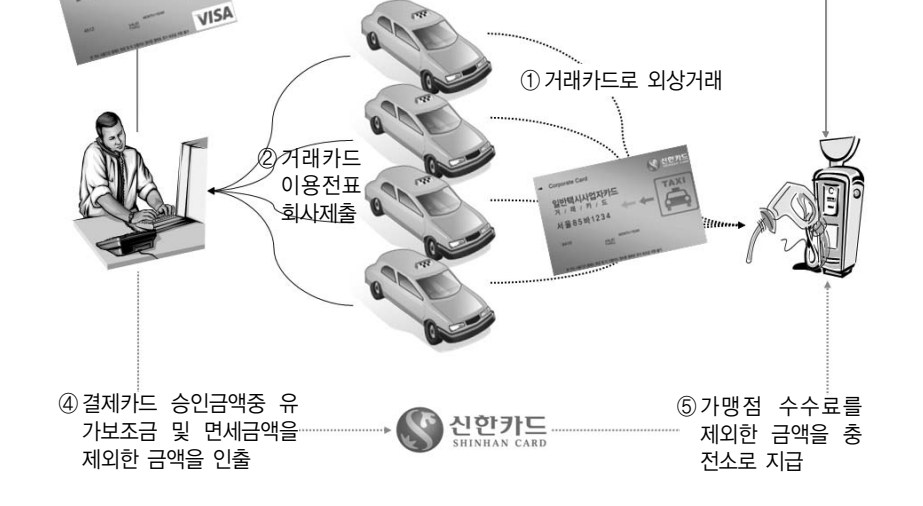

【예시】 충전금액을 충전소에 지급하는 경우

③ 거래카드 총사용금액을 결제카드로 승인

5.일반택시 운송사업자 카드 운영 방안(2)

6.개인택시 LPG 개별소비세 및 유가보조금 환급 절차

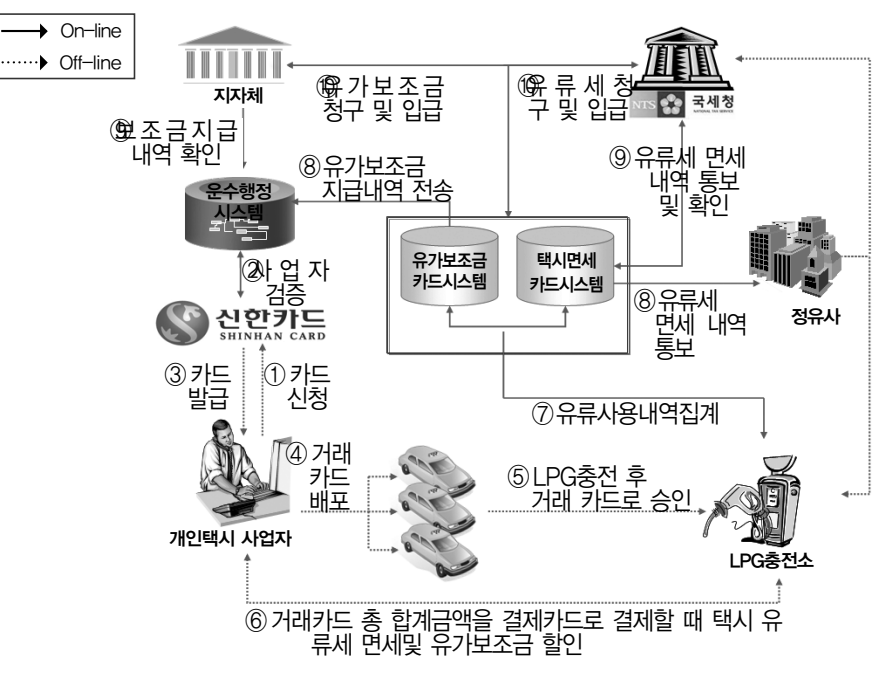

### 7.일반택시 LPG개별소비세 및 유가보조금 환급 절차

※ 유류세 차감 가격 공급

#### 8.사용회수 제한 및 부정사용 통제 등

- 이 사용회수 제한
- 개인택시 운송사업자 카드 : 1일 3회로 제한
- 일반택시 운송사업자 카드 : 1일 4회로 제한
- 택시사업자 관할 세무서는 관할 관청과 합동으로 정기적 부정사용 여부 조사
- · 건설교통부 및 관할관청은 유류 면세카드가 조기에 정착될 수 있도록 운 송사업자에게 안내문 발송 등 적극적으로 제도를 홍보하고, 카드사의 홍 보 및 계도 활동을 지원
- 관할관청은 유류세 환급대상자의 적격성 확인을 위한 보조금 지급대상자 명부를 사전에 준비하고 변동사항의 누락 등으로 인한 오지급 방지에 만 전을 기할 것

아업자단체는 자신이 관리하는 운송사업자의 변동사항을 관할관청에 통

: 업계소식 .

보하여 즉시 반영되도록 할 것

 ○ 휴·폐지, 양도 등 유류세 환급 자격을 상실하는 경우, 관할관청은 운수 행정 통합시스템에 해당내역을 입력해야함

#### 9.일반택시 사업자 카드관리 시스템

- 일반택시 사업자가 충전소에서 주유한 현황 및 대금 납부 내역을 확인할 수 있고,
- O LPG 충전소에서도 일반택시 사업자가 주유한 현황 및 대금 수령 내역을
   확인할 수 있는 시스템
- 일반택시 사업자는 "결제카드" 결제시 충전소에 직접 방문할 필요 없이
   동 시스템을 통해 인터넷에서 카드결제 가능

○또한 카드정지를 하고자 할 경우, 동 시스템에서 처리 가능함

○ URL : www.lpgcard.com ☞여기로 접속하면 시스템 사용매뉴얼 다운로드 가능

#### (1)로그인 화면

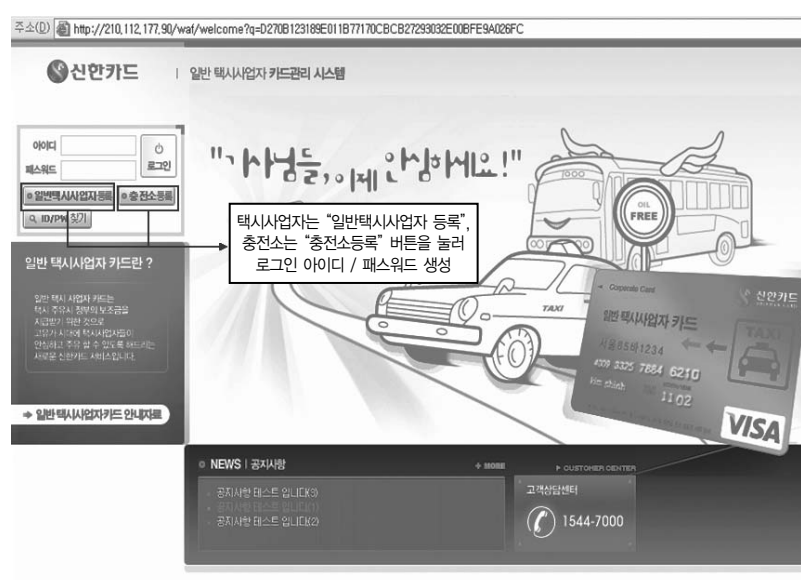

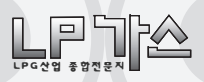

## (2)충전소별 주유현황 조회

|                        | A A        |                       | 대금결제및주유현황<br>O   | 카드결제내역<br>O   | 카드정보           | 관리 Cyber Desk<br>O                            | 문의게시핀                  |
|------------------------|------------|-----------------------|------------------|---------------|----------------|-----------------------------------------------|------------------------|
| 0-0                    |            |                       |                  |               | itest1님 접속     | 중 입니다.                                        |                        |
| 충전소별 대금                | 경제 및 주유 현황 |                       |                  | "결제카드<br>(20페 | E" 결제<br>이지 참조 | 기능<br>조) ···································· | <del>금결제 및 주</del> 유현황 |
| ▶ 사업자 등록변              | 主          | 클릭하면 차령               | 량별 세부 주유니        | 비역 ▶ 회사명      |                | 테스트1                                          | le i                   |
| ▶ 진화변호                 |            | 확인 가능                 | (19페이지 참조)       | ▶ 주소          |                | 123456                                        |                        |
| 충천소명                   | 가맹점번호      | 총주유금액                 | 실납입금             | 미납금           | 선납금            | 주유한 함보기                                       | 결제하기                   |
| 주유소1                   | 0025562448 | 89, 920, 000          | 72, 940, 000     | 16, 980, 000  | 0              | 주유현황보기+                                       | 경제 >                   |
| 주유소2                   | 0025656653 | 87, 744, 000          | 74, 025, 000     | 13,719,000    | 0              | 주유현황보기+                                       | 결제→                    |
| 주유소3                   | 0025674912 | 88,828,000            | 72, 940, 000     | 15, 888, 000  | 0              | 주유현황보기+                                       | 글제 →                   |
| 주유소4                   | 0025755133 | ¥ 87, 742, 000        | 74, 025, 000     | 13, 717, 000  | 0              | 주유현황보기+                                       | 경제 >                   |
| 츠저/                    | (벼근 초 즈    | ⊃하내여 시제               | 대그 나비내여          | 15, 886, 000  | 0              | 주유현황보기›                                       | 경제 >                   |
| 812-                   |            | F전 네크, 크세<br>도오 헤이하 시 | 네ㅁ ㅂㅜ네ㄱ,<br>. 이오 | 13, 715, 000  | 0              | 주유현황보기+                                       | 광제→                    |
|                        | 미립대역       | 등글 확인할 수              | - 있음             | 15, 884, 000  | 0              | 주유현황보기+                                       | 경제 →                   |
| 주유소8                   | H148202693 | 86, 658, 000          | 74, 025, 000     | 12,633,000    | 0              | 주유현황보기›                                       | '경제 →                  |
| 주유소9                   | H188202154 | 87, 752, 000          | 72, 940, 000     | 14,812,000    | 0              | 주유현황보기›                                       | '경제 →                  |
| <ul> <li>합계</li> </ul> |            | 794, 034, 000         | 660, 800, 000    | 133, 234, 000 | 0              |                                               |                        |

#### 주소(D) 🗃 http://210,112,177,90/waf/oilprice?q=D270B124189E01800CCCC4F475CFC27D7284BFC9F48A74

| 200                               | B              |                          | ·결제및주유현<br>O     | 황        | 카드걸제내역                                | 카드정보관리       | Cyber De         | sk f     | !의게시핀<br> |
|-----------------------------------|----------------|--------------------------|------------------|----------|---------------------------------------|--------------|------------------|----------|-----------|
| 0,-O=                             |                | _                        |                  |          |                                       | test1님 접속중 입 | LICE             |          |           |
| 주유현황 및 <b>대금경제</b> 내              | 역              |                          |                  |          |                                       |              | Ⅲ HOME>주유        | '현황 및 대급 | 답입 내역     |
| ▶ 기간검색 2008                       | -02-05 🗂 ~ 2   | 2008-03-05 🗂 💷           |                  |          |                                       | 3            |                  |          |           |
| › 카드번호                            | 카드번호           | - 🗸 🕨 차량변호               |                  |          | ▶ 카드상태 [                              | 전체 🗸         | 초기화 · 조          | য় •     |           |
| ▶ 사업자 등록한<br>▶ 기맹점변호              | 9 <del>0</del> | 2218205646<br>0025562448 | ▶ 가행점!<br>▶ 가행점국 | 명 7      | · · · · · · · · · · · · · · · · · · · | F유내역<br>등    | 소1<br>조양동 세부주소 1 |          |           |
| 카드번호                              | 치랑번호           | 승인일시                     | 기방점명             | 승인번호     | 승인금액/리터                               | 승인취소일시       | 승인취소금액           | 결제금액     | 미납액       |
| ****3784-4100                     | 차량번호 247       | 2008/02/27 01:01:01      | 주유소1             | 00005644 | 14,000/40                             |              | 0                | 0        | 1400      |
| ****-***-7198-8700                | 차량번호 2479      | 2008/02/27 01:01:01      | 주유소1             | 00005734 | 14,000/40                             |              | 0                | 0        | 1400      |
| ****-7029-9601                    | 차량변호 2477      | 2008/02/27 01:01:01      | 주유소1             | 00005716 | 16,000/60                             |              | 0                | 0        | 1600      |
| ****-7171-1400                    | 차랑번호 2473      | 2008/02/27 01:01:01      | 주유소1             | 00005680 | 1, 100, 000/10                        |              | 0                | 0        | 110000    |
| ****-****-7126-6200               | 차랑번호 2475      | 2008/02/27 01:01:01      | 주유소1             | 00005698 | 18,000/80                             |              | 0                | 0        | 1800      |
| ****-***-7171-1200                | 차랑번호 2471      | 2008/02/27 01:01:01      | 주유소1             | 00005662 | 12,000/20                             |              | 0                | 0        | 1200      |
| ****-3784-4100                    | 차량번호 247       | 2008/02/26 01:01:01      | 주유소1             | 00005545 | 15,000/50                             |              | 0                | 0        | 1500      |
| ****-7171-1400                    | 차랑번호 2473      | 2008/02/26 01:01:01      | 주유소1             | 00005581 | 11,000/10                             |              | 0                | 0        | 1100      |
| ****-***-7029-9601                | 차랑번호 2477      | 2008/02/26 01:01:01      | 주유소1             | 00005617 | 17,000/70                             |              | 0                | 0        | 1700      |
| ****-7171-1200                    | 차랑번호 2471      | 2008/02/26 01:01:01      | 주유소1             | 00005563 | 13,000/30                             |              | 0                | 0        | 1300      |
| <ul> <li>페이지별 소계</li> </ul>       |                |                          |                  |          | 1,230,000/410                         |              |                  |          |           |
| <ul> <li>         ·   ·</li></ul> |                |                          |                  |          | 17,260,000/6340                       |              |                  |          |           |

### (3)카드대금 결제

| 100  |              | 대금결제및주유현황<br>• 0  | 카드결제내역    | 카드정보관리<br>©                           | Cyber Desk       | 문의게시판<br>0       |
|------|--------------|-------------------|-----------|---------------------------------------|------------------|------------------|
| (0)  |              | 추저소에 "격제카드" 2     | 결제시 사요    | [10] testili 접속중 입니다<br>기느            | Ł                |                  |
| 가느걸세 |              |                   | 20101 018 | /18                                   | B H              | OME > 카드결제       |
|      | 가맹점명 / 가맹점번호 | 주유소1 / 0025562448 |           | -"결제카드"로                              | . 결제하고)          | 자 하는 금           |
|      | 미납금액         | 16, 980, 000원     |           | 을 입력                                  |                  |                  |
|      | 결제금액         | 원                 |           | ~~~~~~~~~~~~~~~~~~~~~~~~~~~~~~~~~~~~~ | i귀네에시긴           |                  |
|      | 카드번호         |                   |           | -위에 있는<br>입력할 경우                      | 기납금액보띠<br>안내 메세지 | 다 큰 금역<br>이창 조회됨 |
|      | 유효기간         | 03 > 월 2008 > 년   |           |                                       |                  |                  |

## (4)카드정보 조회 및 정지

| 780            | 2B             |         | •             | 금결제및주유현황<br>O   | 카드걸제내역<br>0   | 카드정보관리           | Cyber Desk | 문의게시험       |
|----------------|----------------|---------|---------------|-----------------|---------------|------------------|------------|-------------|
| 0-0            |                |         |               |                 |               | test1님 접속중 입니다   | 1          |             |
| 카드정보 <b>관리</b> |                |         | 택시호           | 사별 발급카드         | - 정보 조호       | 1                | 🗉 НОМ      | E > 카드정보 관리 |
| ▶ 카드종류         | 카드종류 🗸         | • 발급일   | 2008-02-05    | 5 🗂 ~ 2008-03-0 | 5 (1) (12 15) |                  | 에밀) 최근 6개명 | •           |
| › 카드번호         | ] - [          |         | ]-[]·         | 차량변호            |               | · 카드상태 전체        | ✓ あ712     | · 조외 ·      |
|                |                |         |               |                 |               |                  |            | 카드정지요청      |
| 91년종(          | 1              | 9       | 바드번호          | 차당번호            | 발급일           | 급체계좌             | 은생경 📗      | 카드정지요청      |
| 법인택시결/         | 비카드            |         |               | 차랑번호 2470       | 2008/01/01    | 111-222-333-2470 | 산업용행       |             |
| 법인택시경기         | 11 <b>7</b> 15 |         | **-7150-0200  | 차량번호 2474       | 2008/01/01    | 111-222-333-2474 | 산업음행       |             |
| 법인택시결)         | <b>₩</b> ?}⊆   |         |               | \$12200 0 9479  | 2008/01/01    | 111-222-333-2478 | 산업용행       |             |
| 법인택시걸)         | 비카드            | ****-** | **-7127-7300  | 성지할 카드          | 가 발생할 성       | 경우, 제크박스:        | 0000       |             |
| 법인택시결/         | H71⊆           |         | ++-7171-1300  | 선택하고 "키         | 드정지요청         | 성"버튼을 누르던        | 서 산업은행     |             |
| 시내버스결제?        | 는(체크)          | ••••    | **-7150-0200  | 카               | 드가 즉시 ?       | 정지됨              | 산업은행       |             |
| 시내버스결제?        | 는(체크)          |         |               | 차량번호 2472       | 2008/01/01    | 111-222-333-2472 | 산업은행       |             |
| 마을버스결제?        | 는(체크)          | ****-** |               | 차랑번호 2470       | 2008/01/01    | 111-222-333-2470 | 산업은행       |             |
| 마을버스결제?        | 남드(체크)         | ****-** | ***-7198-8600 | 차랑번호 2478       | 2008/01/01    | 111-222-333-2478 | 산업은행       |             |
| 마을버스걸제?        | 는(체크)          |         |               | 차량번호 2476       | 2008/01/01    | 111-222-333-2476 | 산업은행       |             |

③신연카드 · 선반카드 본사 주소지: 100-709 서울특별시 중구 중우료 1기 21 POST TOWER / ARS 변호: 1544-7000 / 대표 FAX: 02-6323-1534